# JOB AID

# Student Services Center Overview

03/05/2025

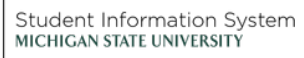

**A** 

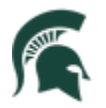

Student Information System MICHIGAN STATE UNIVERSITY

# Contents

| Student Services Center | . 3 |
|-------------------------|-----|
| Student Center Tab      | . 3 |
| General Info Tab        | . 4 |
| Admissions Tab          | . 5 |
| Transfer Credit Tab     | . 6 |
| Academics Tab           | . 8 |
| Finances Tab            | . 9 |
| Financial Aid Tab       | . 9 |

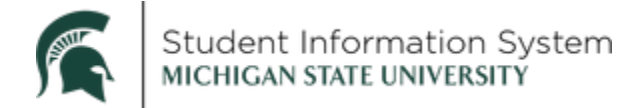

# **Student Services Center Overview for Staff**

**Navigation:** Homepage Selector (top left menu) > Advisors > Student Advising tile

The search page will open.

1. Enter the student's **ID** and click Search.

Note: If you do not know the ID, search by Last Name/First Name, etc.

| Student S     | ervices Cent    | ter                |            |               |                          |
|---------------|-----------------|--------------------|------------|---------------|--------------------------|
| Enter any inf | ormation you ha | we and click Searc | h. Leave f | ields blank f | for a list of all values |
| Find an E     | kisting Value   |                    |            |               |                          |
| - Search      | Criteria        |                    |            |               |                          |
| ID:           | begins with 🗸   |                    |            |               |                          |
| Campus ID:    | begins with 🗸   |                    |            |               |                          |
| National ID:  | begins with 🗸   |                    |            |               |                          |
| Last Name:    | begins with 🗸   |                    |            |               |                          |
| First Name:   | begins with 🗸   |                    |            |               |                          |
| Case Se       | nsitive         |                    |            |               |                          |
|               |                 |                    |            |               |                          |
|               |                 |                    |            |               |                          |
| Search        | Clear B         | Basic Search 🔯     | Save Sea   | rch Criteria  |                          |

• The Student Services Center will display, landing on the Student Center tab.

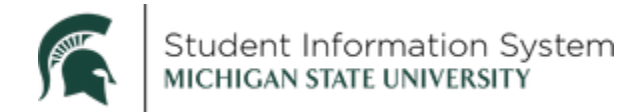

# Student Services Center

The Student Services Center page will open with several tabs across the top. The landing page will be the **Student Center** tab.

| 1 0 0                             |   |                                        |                |                             |                                                                                                    |                                                                                                    |
|-----------------------------------|---|----------------------------------------|----------------|-----------------------------|----------------------------------------------------------------------------------------------------|----------------------------------------------------------------------------------------------------|
| $\mathbf{X} \mid \mathbf{U} \lor$ |   |                                        |                |                             |                                                                                                    | Q Search in Menu                                                                                                    |
| Student Advising                  |   |                                        |                |                             |                                                                                                    |                                                                                                    |
| Undergraduate ^                   | C | Student Center General Info Admissions | s <u>T</u> ran | ID<br>sfer Credit Agademics | ★ 🏙<br>s _ <u>Fi</u> nances   F <u>i</u> nancial Aid                                               |                                                                                                    |
| Student Services Center           |   | Student Center                         |                |                             |                                                                                                    |                                                                                                    |
|                                   |   |                                        | 🚯 Dead         | llines 🔲 URL                |                                                                                                    | Search for Classes                                                                                                    |
| 🖶 Graduate 🗸 🗸                    |   | My Class Schedule                      | This \         | Veek's Schedule<br>Class    | Schedule                                                                                           | ▼ Holds                                                                                                    |
| T Unmet Degree Requirements       |   | Shopping Cart<br>My Planner            | 8              | HDFS 412-001<br>LEC (16674) | TuTh 10:20AM -<br>11:40AM<br>Hubbard Hall 132                                                      | No Holds.                                                                                                    |
|                                   |   | Other Academic Information             | 20             | MUS 123-001<br>LAB (19994)  | TuTh 3:00PM -<br>3:50PM<br>Large Rehersal                                                          | No To Do's.                                                                                                    |
|                                   |   |                                        | 3              | MUS 125-001<br>LAB (19996)  | TuTh 4:10PM -<br>5:30PM<br>Eichler Hall                                                            | Milestones                                                                                                    |
|                                   |   |                                        | 1              | PSY 101-002                 | MoWe 11:30AM -<br>12:20PM<br>Farrall Ag Eng Hall<br>116                                            | No Milestones  Enrollment Dates                                                                                              |
|                                   |   |                                        |                | LEC (16921)                 | Fr 10:20AM -<br>12:10PM<br>Psychology Bldg<br>118                                                  | Your Shopping Cart Appointment<br>Your Shopping Cart for the<br>Spring 2025 Regular Academic<br>Session is available for use |
|                                   | " |                                        | 8              | SOC 350-001<br>LEC (17037)  | We 8:30PM -<br>7:50PM<br>Natural Resources<br>Bldg Rm 225<br>TBA<br>No room - Prof will<br>arrange | Enrollment Appointment<br>You may begin enrolling for<br>the Fail 2025 Regular<br>Academic Session on March<br>21, 2025.     |
|                                   |   |                                        | 3              | SOC 362-001<br>LEC (24859)  | TuTh 8:30AM -<br>9:50AM<br>Brody Hall 134                                                          | Details 🕨                                                                                                    |
|                                   |   |                                        |                |                             | Weekly Schedule                                                                                    |                                                                                                    |
|                                   |   | Personal Information                   |                |                             |                                                                                                    |                                                                                                    |
|                                   |   | Demographic Data                       | Contac         | t Information               |                                                                                                    |                                                                                                    |

### Student Center Tab

- 2. The Student Center tab contains the following sections:
  - Academics: Displays the student's current schedule with quick links to:
    - **My Class Schedule** to view the student's schedule including enrolled, dropped and waitlisted classes.
    - Shopping Cart to view class sections in which the student would like to enroll at the time of their enrollment appointment.
    - **My Planner –** to view the student's Planner with courses of interest to complete academic requirements.
    - **Other Academic –** the drop-down provides access to other components of the student's academic record.

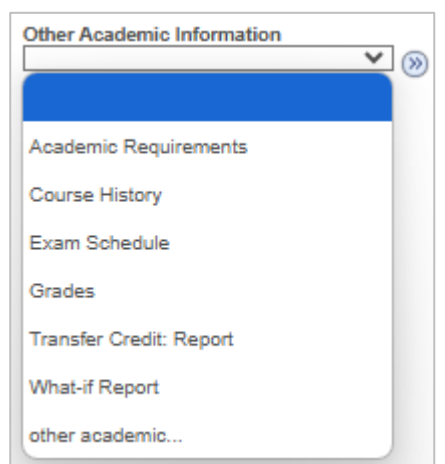

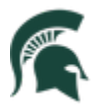

- **Personal Information**: Displays the student's contact information with quick links to:
  - **Demographic Data** to see additional demographic details including ID number, date of birth, birth country, birth state, marital status, military status, national identification number (SSN), citizenship information, driver's license, visa or permit data
  - Emergency Contacts to see emergency contact information, if provided by the student

### General Info Tab

3. Click the General Info tab.

Student information is divided into the following sections:

- Service Indicators: Displays any "holds" that have been assigned to the student
- Initiated Checklists: Displays outstanding administrative items
- Student Groups: Displays membership in student group(s), including the student's current status (active or inactive) and dates for each
- **Personal Data**: Date of Birth and Marital Status
  - Note: Clicking Edit Personal Data then selecting the Regional tab will bring up the student's ethnicity information.
- **National ID**: This will be hidden for most users.
- Names: Displays primary and preferred names.
- Addresses: Alternate Mailing, Current, Housing, and Permanent addresses.
- **Phones**: Displays phone number and phone type (cellular, home).

|          |                                                                        |                                                                                                    |                                                                                                    |                                                  | ID                                                          |                                                     |                                                                                                    | ★ 🏨                                                                                                    |                      |                        |       |
|----------|------------------------------------------------------------------------|----------------------------------------------------------------------------------------------------|----------------------------------------------------------------------------------------------------|--------------------------------------------------|-------------------------------------------------------------|-----------------------------------------------------|----------------------------------------------------------------------------------------------------|----------------------------------------------------------------------------------------------------|----------------------|------------------------|-------|
| Stu      | ident Center                                                           | General In                                                                                                    | fo <u>A</u> dmissions                                                                                                    | Tra                                              | nsfer Cred                                                  | lit /                                               | Academics                                                                                                    | Finances Fin                                                                                                    | ancial Aid           |                        |       |
|          | Service Indi<br>Student Gro<br>National ID<br>Addresses<br>Email Addre | cators<br>oups<br>esses                                                                                                    |                                                                                                    |                                                  |                                                             |                                                     | Initiate<br>Persor<br>Names<br>Phone                                                                                                    | d Checklists<br>al Data<br>s                                                                                                    |                      |                        |       |
| ▼ .      | <del></del>                                                            | Service                                                                                                    | Indicators                                                                                                    |                                                  |                                                             |                                                     | E                                                                                                    | dit Service Indica                                                                                                    | ators                |                        |       |
|          | ★ Positive                                                             |                                                                                                    | 🔗 Negati                                                                                                    | ve                                               |                                                             |                                                     |                                                                                                    |                                                                                                    |                      |                        |       |
|          | Service Indica                                                         | tors                                                                                                    |                                                                                                    |                                                  |                                                             |                                                     | Personaliz                                                                                                    | - I View All I 🗷                                                                                                    | First                | (i) 1 of               | 1 🛞   |
| TV       | rpe Detalle                                                            | 1013                                                                                                    | Start Term                                                                                                    | End Te                                           | rm                                                          | Start D                                             | ate                                                                                                    | End Date                                                                                                    |                      | Departmer              | nt    |
|          | * CashNet<br>Deposit                                                   | Direct                                                                                                    |                                                                                                    |                                                  |                                                             | 11/07/2                                             | 2024                                                                                                    |                                                                                                    |                      | Michigan<br>University | State |
|          |                                                                        |                                                                                                    |                                                                                                    |                                                  |                                                             |                                                     | Go to                                                                                                    | top                                                                                                    |                      |                        |       |
| ~        | $\rightarrow$                                                          | Initiated                                                                                                    | Checklists                                                                                                    |                                                  |                                                             | [                                                   | Rev                                                                                                    | iew Checklist Su                                                                                                    | mmary                |                        |       |
| ~        |                                                                        |                                                                                                    |                                                                                                    |                                                  |                                                             |                                                     | Go to                                                                                                    | top                                                                                                    |                      |                        |       |
|          |                                                                        | Stude                                                                                                    | ent Groups                                                                                                    |                                                  |                                                             |                                                     |                                                                                                    | Edit Student (                                                                                                    | Groups               |                        |       |
|          | Student Group                                                          | > Stud                                                                                                    | ent Groups                                                                                                    |                                                  | Institution                                                 |                                                     |                                                                                                    | Edit Student (                                                                                                    | Groups               |                        |       |
|          | Student Group                                                          | Desc<br>Admi                                                                                                    | ent Groups<br>ription<br>it to College - SocS                                                                                                    | Sci                                              | Institution<br>Michigan                                     | State (                                             | University                                                                                                    | Edit Student (<br>Status<br>Active as of 202<br>11-16                                                                                                    | Broups<br>3-         |                        |       |
|          | Student Group<br>UASC<br>UCST                                          | Studi<br>Desc<br>Admi<br>Conti                                                                                                 | ent Groups<br>ription<br>it to College - SocS<br>inuing Student                                                                                                    | Sci                                              | Institution<br>Michigan<br>Michigan                         | State (<br>State (                                  | University<br>University                                                                                                    | Edit Student (<br>Status<br>Active as of 202<br>11-18<br>Active as of 202<br>01-23                                                                                                    | 3-<br>4-             |                        |       |
|          | student Group<br>UASC<br>UCST<br>UMTA                                  | Studi<br>Desc<br>Admi<br>Conti<br>Michi                                                                                        | ent Groups<br>ription<br>it to College - SocS<br>inuing Student<br>igan Transfer Agre                                                                                                    | Sci<br>ement                                     | Institution<br>Michigan<br>Michigan<br>Michigan             | State (<br>State (<br>State (                       | University<br>University<br>University                                                                                                    | Edit Student (<br>status<br>Active as of 202<br>11-16<br>Active as of 202<br>01-23<br>Active as of 202<br>11-19                                                                                                    | 3-<br>3-<br>3-       |                        |       |
|          | Student Group<br>UASC<br>UCST<br>UMTA<br>UNSO                          | Studi<br>Desc<br>Admi<br>Conti<br>Michi                                                                                        | ription<br>ription<br>it to College - Soos<br>inuing Student<br>igan Transfer Agre<br>Student                                                                                                    | Sci                                              | Institution<br>Michigan<br>Michigan<br>Michigan<br>Michigan | State (<br>State (<br>State (<br>State (            | University<br>University<br>University<br>University                                                                                                    | Edit Student (<br>status<br>Active as of 202<br>11-16<br>Active as of 202<br>01-23<br>Active as of 202<br>11-19<br>Inactive as of<br>2023-06-23                                                                                                    | 3-<br>4-<br>3-       |                        |       |
|          | student Group<br>UASC<br>UCST<br>UMTA<br>UNSO<br>UNSS                  | Studi<br>Desc<br>Admi<br>Conti<br>Michi<br>NSO<br>NSO<br>Seats                                                                 | nt Groups<br>ription<br>it to College - Socs<br>inuing Student<br>igan Transfer Agre<br>Student<br>Summer- Reserve<br>s                                                                                                    | Sci<br>ement<br>ed                               | Institution<br>Michigan<br>Michigan<br>Michigan<br>Michigan | State (<br>State (<br>State (<br>State (<br>State ( | University<br>University<br>University<br>University<br>University                                                                                                    | Edit Student (<br>statue<br>Active as of 202<br>11-16<br>Active as of 202<br>01-23<br>Active as of 202<br>11-19<br>Inactive as of<br>2023-06-23<br>Inactive as of<br>2023-11-18                                                                                                    | 3-<br>4-<br>3-       |                        |       |
|          | Student Group<br>UASC<br>UCST<br>UMTA<br>UNSO<br>UNSS                  | Studi<br>Desc<br>Admi<br>Conti<br>Michi<br>NSO<br>NSO<br>Seat                                                                  | ent Groups<br>ription<br>it to College - Socs<br>inuing Student<br>igan Transfer Agre<br>Student<br>Summer- Reserve<br>s                                                                                                    | ement<br>ed                                      | Institution<br>Michigan<br>Michigan<br>Michigan<br>Michigan | State (<br>State (<br>State (<br>State (<br>State ( | University<br>University<br>University<br>University<br>Go to                                                                                                    | Edit Student (<br>Statue<br>Active as of 202<br>11-16<br>Active as of 202<br>01-23<br>Active as of 202<br>11-19<br>Inactive as of<br>2023-06-23<br>Inactive as of<br>2023-11-18                                                                                                    | 3-<br>4-<br>3-       |                        |       |
|          | Student Group<br>UASC<br>UCST<br>UMTA<br>UNSO<br>UNSS                  | Studi     Desc     Admi     Conti     Michi     NSO     NSO     Seat:     Per                                                  | ription<br>ription<br>it to College - SocS<br>inuing Student<br>igan Transfer Agre<br>Student<br>Summer- Reserve<br>s                                                                                                    | ement<br>ed                                      | Institution<br>Michigan<br>Michigan<br>Michigan<br>Michigan | State (<br>State (<br>State (<br>State (            | University<br>University<br>University<br>University<br>University<br>Go to                                                                                                    | Edit Student (<br>Status<br>Active as of 202<br>11-16<br>Active as of 202<br>01-23<br>Active as of 202<br>11-19<br>Inactive as of<br>2023-02-23<br>Inactive as of<br>2023-11-16<br>top                                                                                                    | 3-<br>4-<br>3-       |                        |       |
| <b>V</b> | Student Group<br>UASC<br>UCST<br>UMTA<br>UNSO<br>UNSS                  | Studi     Desc     Admi     Conti     Michi     NSO     NSO     Seat:     Per     Campu     Date of E     Marital St.          | ription<br>ription<br>it to College - Socs<br>inuing Student<br>igan Transfer Agre<br>Student<br>Student<br>Student<br>student<br>stansfer Agre<br>stansfer Agre | Boi ement                                        | Institution<br>Michigan<br>Michigan<br>Michigan<br>Michigan | State (<br>State (<br>State (<br>State (<br>State ( | University<br>University<br>University<br>University<br>Go to                                                                                                    | Edit Student (<br>Statua<br>Active as of 202<br>11-16<br>Active as of 202<br>01-23<br>Active as of 202<br>11-19<br>inactive as of<br>2023-08-23<br>Inactive as of<br>2023-11-16                                                                                                    | 3-<br>4-<br>3-       |                        |       |
| ~        | Student Group<br>UASC<br>UCST<br>UMTA<br>UNSO<br>UNSS                  | Studi     Desc     Admi     Conti     Michi     NSO     NSO     Seat:     Per     Campu     Date of E     Marital Sta          | ription ription it to College - SocS inuing Student igan Transfer Agre Student Summer- Reserve s rsonal Data s ID Sirth **/**/*** atus Unknown                                                                                                    | ement<br>Ed                                      | Institution<br>Michigan<br>Michigan<br>Michigan<br>Michigan | State  <br>State  <br>State  <br>State              | University<br>University<br>University<br>University<br>Conton                                                                                                    | Edit Student (<br>Statua<br>Active as of 202<br>11-10<br>Active as of 202<br>11-19<br>Active as of 202<br>11-19<br>Inactive as of<br>2023-08-23<br>Inactive as of<br>2023-11-16<br>top                                                                                                    | 3-<br>3-<br>3-       |                        |       |
| ▼        | Student Group<br>UASC<br>UCST<br>UMTA<br>UNSO<br>UNSS                  | Studi     Desc     Admi     Conti     Michi     NSO     NSO     Seat      Per     Campu     Date of E     Marital Sta          | rtption ription it to College - Socs inuing Student igan Transfer Agre Student Student Student student student                                                                                                    | Sci<br>ement<br>kd                               | Institution<br>Michigan<br>Michigan<br>Michigan<br>Michigan | State (<br>State (<br>State (<br>State (            | University<br>University<br>University<br>University<br>Go to<br>Go to                                                                                                    | Edit Student (<br>Statue<br>Active as of 202<br>11-16<br>Active as of 202<br>01-23<br>Active as of 202<br>01-23<br>Inactive as of 202<br>2023-06-23<br>Inactive as of<br>2023-11-18<br>top                                                                                                    | 3-<br>4-<br>3-       |                        |       |
| ♥        | Student Group<br>UASC<br>UCST<br>UMTA<br>UNSO<br>UNSS                  | Studi Desc Admi Conti Michi NSO NSO Seat Per Campu Date of E Marital Sta                                                       | In the formation of the formation of the                                                                                                    | Sci ement de de de de de de de de de de de de de | Institution<br>Michigan<br>Michigan<br>Michigan<br>Michigan | State (<br>State (<br>State (<br>State (<br>State ( | University<br>University<br>University<br>University<br>E Go to<br>Go to                                                                                                    | Edit Student (<br>Statue<br>Active as of 202<br>11-16<br>Active as of 202<br>11-19<br>Active as of 202<br>11-19<br>Inactive as of 2023-06-23<br>Inactive as of<br>2023-06-23<br>Inactive as of<br>2023-11-18<br>top                                                                                                    | 3- 4- 3- 3-          |                        |       |
| ~        | Student Group<br>UASC<br>UCST<br>UMTA<br>UNSO<br>UNSS                  | Studi     Desc     Admi     Conti     Michi     NSO     NSO     Seat:     Per     Campu     Date of E     Marital St.     Soci | ent Groups ription ription it to College - SocS inuing Student igan Transfer Agre Student Summer- Reserve s rsonal Data s ID si ID si ID National ID nal ID Type al Security Numbe                                                                                                    | ement<br>ed                                      | Institution<br>Michigan<br>Michigan<br>Michigan<br>Michigan | State  <br>State  <br>State  <br>State              | University<br>University<br>University<br>University<br>Go to<br>Contemport<br>Go to<br>Contemport<br>Go to<br>Contemport<br>Contemport<br>Cont | Edit Student (<br>Statue<br>Active as of 202<br>11-16<br>Active as of 202<br>01-23<br>Active as of 202<br>11-19<br>Inactive as of 202<br>2023-08-23<br>Inactive as of<br>2023-08-23<br>Inactive as of<br>2023-11-16<br>Inactive as of<br>2023-11-16<br>Inactive as of<br>2025-16<br>Inactive as of<br>2025-16<br>Inactive as of<br>2025-16<br>Inactive as of<br>2025 | 3-<br>4-<br>3-<br>3- |                        |       |

# Student Information System MICHIGAN STATE UNIVERSITY

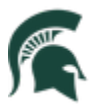

- Email Addresses: Campus and Home email address provided by student.
- If you have the appropriate security, you can edit information by clicking the Edit button within the section.

| Name Type                    | Display Name   | Sta             | tus                     |
|------------------------------|----------------|-----------------|-------------------------|
| Primary                      |                | Act<br>202      | ive as of<br>3-02-27    |
|                              |                | 🔳 Go            | to top                  |
| ( ) <del></del>              | > Addresses    |                 |                         |
| Address Type                 | Address        |                 | Statua                  |
| Alternate Mailing            |                |                 | Active as of 2023-02-27 |
| Current                      |                |                 | Active as of 2024-08-20 |
| Housing                      |                |                 | Active as of 2024-07-31 |
| Permanent                    |                |                 | Active as of 2023-02-27 |
|                              |                | <sup>™</sup> Go | to top                  |
|                              | Phones         |                 |                         |
| Phone Type                   | Phone Number   | Extension       | Preferred               |
| Cellular                     |                |                 | 15                      |
|                              |                | 🔳 Go            | to top                  |
| Er                           | nail Addresses |                 |                         |
|                              | Emall Address  |                 | Preferred               |
| Emall Type                   |                |                 | <u>10</u>               |
| Email Type<br>Campus         |                |                 |                         |
| Email Type<br>Campus<br>Home |                |                 |                         |
| Email Type<br>Campus<br>Home |                | <sup>™</sup> Go | to top                  |

## Admissions Tab

4. Click the Admissions tab.

This tab displays information on the student's Career, Program, and Plan, as well as External Education and Test Summary details.

| < Admin     | Home                                                              |                             | Student Se        | rvices Ctr (Si        | tudent)          |                  | ŵ | Q | : | Ø |
|-------------|-------------------------------------------------------------------|-----------------------------|-------------------|-----------------------|------------------|------------------|---|---|---|---|
| Sparty St   | udent                                                             | ID                          |                   |                       |                  |                  |   |   |   |   |
| Student Cer | deneral Info Admission                                            | Dris Transfer Credit Aga    | demics Einances   |                       |                  |                  |   |   |   |   |
| Institution | / Career / Application Nbr / Pro                                  | gram                        |                   | Ed                    | t Application D  | ata              |   |   |   |   |
| MSU55       | - Michigan State University<br>RD - Undergraduate<br>00073600<br> |                             | You have          | no access to this inf | ormation.        |                  |   |   |   |   |
|             | External Education                                                |                             |                   |                       | Edit Education I | Data             | J |   |   |   |
|             | 180017242 - Ovid-Elsie High                                       | School                      |                   |                       |                  |                  |   |   |   |   |
|             | Transcript Information                                            |                             |                   |                       |                  |                  |   |   |   |   |
|             | External Career                                                   | Data<br>Num Transcript Type | Transcript Status |                       | Action           | Date<br>Received |   |   |   |   |
|             |                                                                   | 6                           |                   |                       |                  |                  |   |   |   |   |
|             | Education Summary                                                 |                             |                   |                       |                  |                  |   |   |   |   |
|             |                                                                   | Data                        |                   |                       |                  |                  |   |   |   |   |

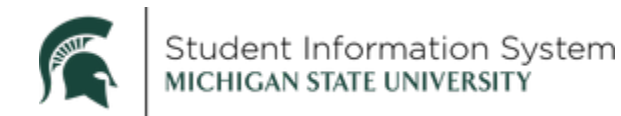

Sections on the Admissions tab include:

- Institution/Career/Application Nbr/Program: If an application is on file with admissions, this information will display including Applicant Progression through prospect, applicant, and student stages.
- **External Education**: Displays institution(s) attended by the student. Click the disclosure icon of a listed institution to view Transcript Information and an Education Summary for that institution.
- **Test Summary**: Displays available test information (Math Placement Assessment, ACT, CPE, SAT, CPI, TOEFL, GED, REGENTS, Exemptions).

### Transfer Credit Tab

5. Click the Transfer Credit tab.

Any classes for which the student has been given credit from a previous institution or test will be listed here.

Select **Details** to view transfer credit details, including what term the course was completed, units taken, equivalent MSU courses, and units accepted.

| Student Cente | er <u>G</u> eneral Info    | Admissions Trans             | fer Credit                | A <u>c</u> ademics   | <u>F</u> inances | Financial Aid |
|---------------|----------------------------|------------------------------|---------------------------|----------------------|------------------|---------------|
|               | Course (                   | Credits                      |                           |                      |                  |               |
| No co         | urse credits found.        |                              |                           |                      |                  |               |
|               | Test Cre                   | dits                         |                           |                      |                  |               |
| Model         | (3) Statistics( <u>4</u> ) | <b></b>                      |                           |                      |                  |               |
| Detail        | Career                     | Institution                  | Program                   | Articulation<br>Term | Model Statu      | s             |
| Detail        | Undergraduate              | Michigan State<br>University | College of<br>Engineering | Fall<br>Semester     | Posted           |               |

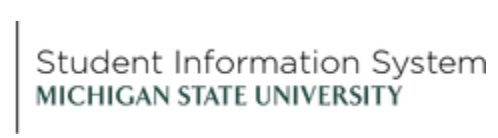

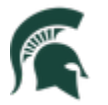

| ransfer Co<br>Transfer ( | ourse Det              | ails Transfer           | Summary     |          |                    |              |         |                |               |        |        |          |      |
|--------------------------|------------------------|-------------------------|-------------|----------|--------------------|--------------|---------|----------------|---------------|--------|--------|----------|------|
| ransfer (                |                        | 11                      |             |          |                    |              |         |                |               |        |        |          |      |
| ansfer (                 |                        |                         |             |          |                    |              |         |                | 88-           |        |        |          |      |
|                          | Credit Mo              | del                     |             |          |                    |              |         | Fi             | nd   View All | Fi     | rst 🕢  | 1 of 1   | ωL   |
| ,                        | Secure into            |                         |             |          |                    |              |         |                |               |        |        |          |      |
| Acar                     | demic Inst             | titution MSU55          |             | Michig   | graduat<br>an Stat | e<br>e Unive | ersity  |                |               |        |        |          |      |
|                          | Mod                    | del Nbr 1               |             |          |                    |              |         |                |               |        |        |          |      |
|                          | Transcrip              | t Level Print on        | Official    |          |                    |              |         |                |               |        |        |          |      |
| Target                   | Informati              | on                      |             |          |                    |              |         |                |               |        |        |          |      |
|                          | Acade                  | mic Program             | JSS         |          | Colleg             | e of So      | cial Sc | iences         |               |        |        |          |      |
|                          | A                      | cademic Plan            |             |          |                    |              |         |                |               | 4      | Apply  | Agreem   | ent  |
| Source                   | Informat               | tion                    |             |          |                    |              |         |                |               |        |        |          |      |
|                          | Cred                   | lit Source Type         | External    |          |                    |              |         |                |               |        |        |          |      |
|                          |                        | in obtine type          | External    |          | Oaklas             | d Com        | munitu  | College        | ATI           | 2 1807 |        |          |      |
|                          | Exte                   | rnal Org ID 18          | 0039211     |          | Oakian             | u Com        | munity  | College        | All           | - 1007 |        |          |      |
|                          | D                      | lata Source Sc          | hool        |          |                    |              |         |                |               |        |        |          |      |
| Transfer                 | r Credit T             | erm                     |             |          |                    |              |         | Fine           | View All      | Firs   | t 🕢 1  | 1 of 1 🜘 | La   |
|                          |                        | T 0000                  | ES23        | Fe       | etch               |              |         |                |               |        |        |          |      |
| AI                       | ruculation             | Term 2230               |             |          |                    | FO           | sted    |                |               |        |        |          |      |
| Transfe                  | er Credit<br>alency De | Detail<br>tails Evaluat | tor Details |          |                    |              |         |                |               |        |        |          |      |
| Group                    | Status                 | External Term           | External S  | ubject / | Unita              | Grade        | Equi    | valent Subject | / Units       | Grade  | Grade  | Repeat   | Incl |
| 1 F                      | Posted                 | 2021 FALL               | ENG 1510    | JNU      | 3.00               | T            | WRA     | GCU            | 2.000         | TRN    | т      | CODB     |      |
|                          |                        | 2022 SPR                | ENG 1520    |          | 3.00               | т            | WRA     | 101            | 4.000         | TRN    | т      |          |      |
| 2 F                      | Posted                 | 2022 SPR                | MAT 1540    |          | 4.00               | т            | мтн     | GCU            | 1.000         | TRN    | т      |          |      |
|                          |                        |                         |             |          |                    |              | MTH     | 103            | 3.000         | TRN    | т      |          |      |
| 3 F                      | Rejected               | 2022 SPR                | PER 1300    |          | 2.00               | т            |         |                |               |        |        |          |      |
| 4 F                      | Posted                 | 2022 SPR                | SOC 2510    |          | 3.00               | т            | SOC     | 100            | 3.000         | TRN    | т      |          |      |
| 5 F                      | Rejected               | 2021 FALL               | ASC 1070    |          | 2.00               | т            |         |                |               |        |        |          |      |
| 6 F                      | Rejected               | 2021 FALL               | MAT 1150    |          | 4.00               | т            |         |                |               |        |        |          |      |
| 7 F                      | Posted                 | 2022 FALL               | ART 1540    |          | 3.00               | Т            | STA     | GCU            | 3.000         | TRN    | Т      |          | ~    |
| 8 F                      | Posted                 | 2022 FALL               | HUM 1900    |          | 3.00               | Т            | ENG     | 130            | 3.000         | TRN    | Т      |          | 1    |
| 9 F                      | Posted                 | 2022 FALL               | POL 1510    |          | 3.00               | T<br>T       | PLS 1   | 100            | 3.000         | TRN    | T<br>T |          | ~    |
| 10 F                     | rosted                 | 2022 FALL               | BIO 1511    |          | 4.00               | ľ            | ISB 2   | 02             | 3.000         | TRN    | í<br>T |          |      |
| 44.5                     | Postad                 | 2022 600                | PHI 1810    |          | 2.00               | т            | 158     | GCU            | 1.000         | TRN    | т      |          |      |
| 12 5                     | Posted                 | 2023 SPR                | CHE 1000    |          | 4.00               | T            | CEM     | GCU            | 3.000         | TRN    | '<br>T |          |      |
| 12                       | USIEG                  | LOLO OF N               | SHE TOOD    |          | 4.00               |              | CEM     | 161            | 1.000         | TRN    | T      |          |      |
|                          | Posted                 | 2023 SPR                | SOC 2560    |          | 3.00               | т            | SOC     | 216            | 3.000         | TRN    | т      |          |      |
| 13 F                     |                        |                         |             |          |                    |              |         |                |               |        |        |          |      |

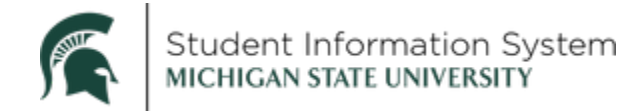

#### Academics Tab

6. Click the **Academics** tab.

On this tab you can review details related to the student's **Institution/Career/Program** as well as a **Term Summary** providing current academic level and course load.

|                                                                                                    | ID                                                                                                    | * 1                                                                                                    |                                                                                                    |                                                                                             |  |  |  |  |
|----------------------------------------------------------------------------------------------------|----------------------------------------------------------------------------------------------------|----------------------------------------------------------------------------------------------------|----------------------------------------------------------------------------------------------------|---------------------------------------------------------------------------------------------|--|--|--|--|
| Student Center General Info Admissions                                                                                                    | Transfer Credit                                                                                                    | Academics <u>Finance</u>                                                                                                    | Exes Financial Aid                                                                                                    | 1                                                                                           |  |  |  |  |
| Institution / Career / Program                                                                                                    |                                                                                                    |                                                                                                    |                                                                                                    | Edit Program Data                                                                           |  |  |  |  |
| L MSU55 - Michigan State University<br>L UGRD - Undergraduate<br>L USS - College of Social Sciences                                                                               |                                                                                                    | Progran<br>Student Career NE<br>Statu<br>Admit Terr<br>Expected Graduatio<br>Approved Loa<br>Load Determinatio<br>Level Determinatio<br>Pla | m USS<br>r 0<br>s Active in Program<br>n 2238<br>n 2275<br>d Full-Time<br>n Base On Units<br>n Base On Units<br>n SOCIOL_BA1 | College of Social Sciences<br>as of 11/16/2023<br>Fall 2023<br>Summer 2027<br>Sociology BA1 |  |  |  |  |
|                                                                                                    |                                                                                                    | Requirement Terr<br>Pla<br>Requirement Terr                                                                                                 | n 2238<br>n YOUSO_MNUN<br>n 2238                                                                                             | Fall 2023<br>Youth and Society SSC MNUN<br>Fall 2023                                        |  |  |  |  |
| Term Summary                                                                                                    |                                                                                                    |                                                                                                    |                                                                                                    | Edit Term Data                                                                              |  |  |  |  |
| MSU55 - Michigan State University<br>UGRD - Undergraduate<br>2258 - Fall Semester 2025<br>2255 - Summer Semester 2025<br>2252 - Spring Semester 2025<br>2248 - Fall Semester 2024 | Fall Semes                                                                                                    | ter 2025<br>Eligible to<br>Primary P<br>Academic Standing                                                                                   | e Enroll Yes<br>rogram USS<br>Status Data unavai                                                                             | College of Social Sciences<br>able                                                          |  |  |  |  |
| 2245 - Summer Semester 2024     2242 - Spring Semester 2024     2238 - Fall Semester 2023                                                                                         | Academic Level - Projected Senior<br>Academic Level - Term Start Junior<br>Academic Level - Term End Junior<br>Approved Academic Load Full-Time |                                                                                                    |                                                                                                    |                                                                                             |  |  |  |  |
|                                                                                                    |                                                                                                    |                                                                                                    | no coad i diritine                                                                                                    |                                                                                             |  |  |  |  |
|                                                                                                    |                                                                                                    | Academ                                                                                                    | ic Load No Unit Lo                                                                                                    | ad                                                                                          |  |  |  |  |
|                                                                                                    | T Class                                                                                                    | Academ<br>ses<br>No classes for this term.                                                                                                  | iic Load No Unit Lo                                                                                                    | ad                                                                                          |  |  |  |  |

The Institution/Career/Program section contains the following details:

• **Student Career Nbr:** if a student has been in multiple programs throughout his/her time in a single career, you will see multiple career numbers.

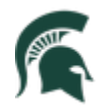

Student Information System MICHIGAN STATE UNIVERSITY

- **Expected Graduation Term:** is the anticipated graduation term and is updated as needed when the student applies for graduation.
- Approved Load: the approved load indicates that the student has been approved to pursue this
  program either full time or part time. It does not reflect the student's actual computed academic load
  in a term. (see below)
- **Load Determination:** method by which the student's academic load will be calculated. In this example, the student's academic load will be calculated based on enrolled units.
- **Level Determination:** method by which students will advance to the next academic level (e.g., freshman to sophomore). In this example, students will move to the next level based on cumulative academic units earned.
- **Requirement Term:** catalog year for the student's program.
- Academic Standing Status: the student's current academic standing.
- Academic Load: the student's computed academic load.

### **Finances** Tab

7. Click the Finances tab.

Student financial information that you have the security to review will be listed here.

### Financial Aid Tab

8. Click the Financial Aid tab.

Student financial information that you have the security to review will be listed here.